## How to Create an Account

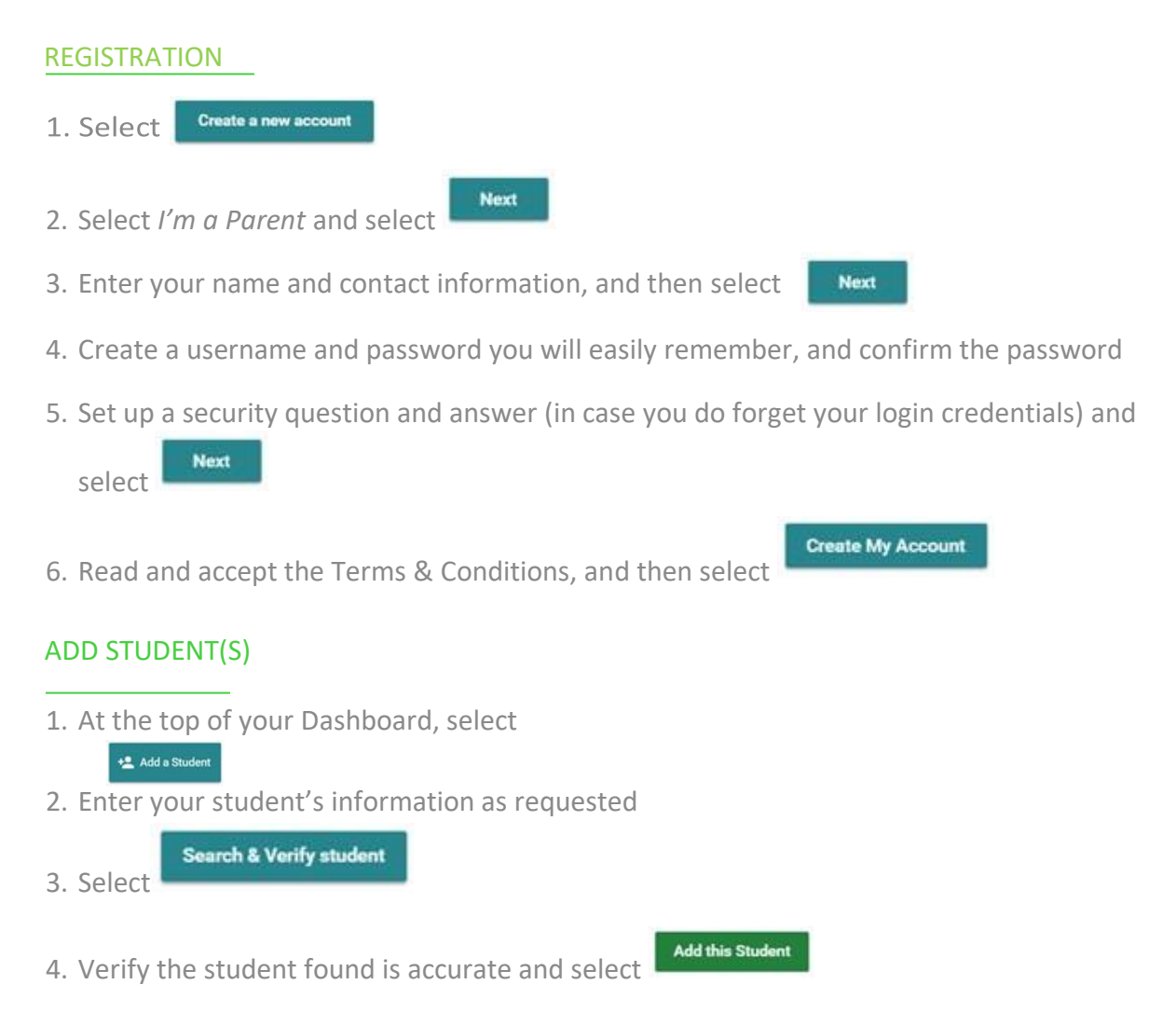